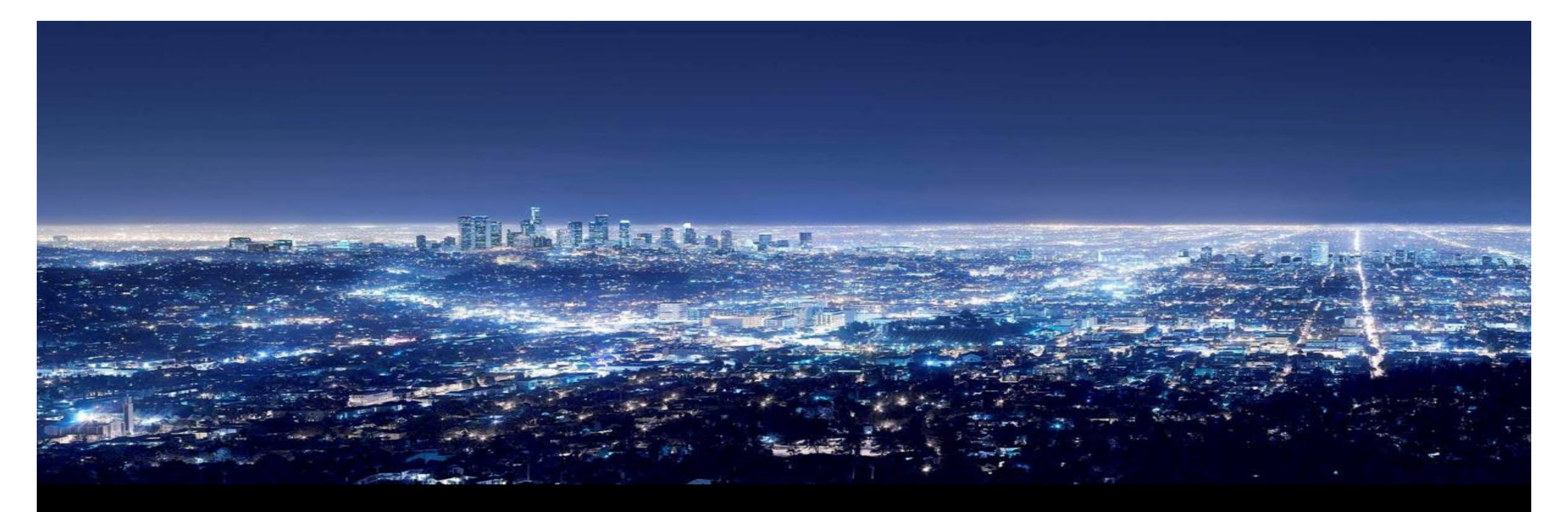

ABB Supply Chain Management MyABB Supplier Portal- User Access Management (UAM) Guide User account creation by Supplier Super User

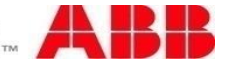

## MyABB Supplier Web Portal

#### Supplier user account creation in UAM (User Access Management)

- 1. Supplier Portal home page
- 2. Click on "Menu bar"
- 3. Select "User Access Management" from the menu

| myABB business portal Dashboard > Supplier Portal                                                                           | Power and productivity<br>for a better world <sup>™</sup>                                                                                                    | myABB business portal Dashboard > Supplier Portal                                                                      | Power and productivity<br>for a better world™                                                                                                    |
|----------------------------------------------------------------------------------------------------|----------------------------------------------------------------------------------------------------|----------------------------------------------------------------------------------------------------|----------------------------------------------------------------------------------------------------|
| Supplier Trainings                                                                                                    | Supplier validation                                                                                                    | Supplier Trainings                                                                                                    | Supplier validation                                                                                                    |
| Course Name Type Recommendation Target                                                                                      | to send request for changing role.                                                                                                    | Course Name     Type     Recommendation     Target       -     +     +     +                                           | to send request for changing role.                                                                                                    |
| Course Name                                                                                                    | Request change                                                                                                    | Course Name                                                                                                    | Request change                                                                                                    |
| Search keyword Search                                                                                                    | About supplier portal<br>FAQ   About the ABB supplier web portal                                                                                                    | User guide                                                                                                    | About supplier portal<br>FAQ<br>About the ABB supplier web portal                                                                                                    |
| Course Name Type Duration Recommendation Target Status                                                                      | Contact portal administrator                                                                                                    | myABB business portal Dashboard Duration Recommendation Target Status                                                  | Contact portal administrator                                                                                                    |
| ✓ V1705e - SCM - Bribery Web-<br>and Corruption Based minutes<br>Training Mandatory Personal Incomplete                     | Material Compliance                                                                                                    | Products Parts and consumables Product documentation Product documentation Product documentation Product documentation | Material Compliance                                                                                                    |
| ✓ V2096e - Conflict Computer 18 Recommended Personal Incomplete<br>Minerals - Supplier Based minutes<br>training Training   | Material Compliance                                                                                                    | Supplier Portal                                                                                                    | Material Compliance                                                                                                    |
| ∨ V2098e - SSDP Computer 18 mins ▲ Mandatory Personal ■Completed<br>Preparation: e-learning Based<br>for suppliers Training | Early engagement with suppliers <b>C</b><br>Do you have ideas about how ABB can further<br>develop innovative solutions for improving power<br>and productivity? Please share them! | User Access Management 3<br>18 mins A Mandatory Personal Completed<br>@                                                | Early engagement with suppliers<br>Do you have ideas about how ABB can further<br>develop innovative solutions for improving power<br>and productivity? Please share them! |

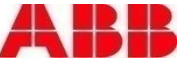

## MyABB Supplier Web Portal

### Supplier user account creation in UAM (User Access Management)

4. In UAM home page click on "Create user" tab

| I | myABB business porta     | I Dashboard | > User A    | ccess Manag          | jement        |                 |          |              |                            |            | Power and productiv<br>for a better wo |                |
|---|--------------------------|-------------|-------------|----------------------|---------------|-----------------|----------|--------------|----------------------------|------------|----------------------------------------|----------------|
|   | User list                |             |             |                      |               |                 |          |              |                            |            |                                        | Create user    |
|   | Search for users         | User type   | +           | Company              | +             | User status     | +        | Country      | +                          |            |                                        |                |
|   | Search in:<br>E-mail     | ~           | Starts with | h:                   |               | Apply           |          |              |                            |            |                                        |                |
|   | E-mail 🗢                 |             | First Nar   | me 🗢                 | Last Nam      | e ≑             | Customer | GUID         | Company N                  | ame        | User Status                            | Country        |
|   | sachin@t&bautomation.com |             | Sachin      |                      | Test          |                 |          |              | T & B Automatio<br>PVT Ltd | n          | active                                 | INDIA          |
|   | John11@t&bautomation.com |             | John        |                      | Test          |                 |          |              | T & B Automatio<br>PVT Ltd | n          | active                                 | INDIA          |
| ≡ |                          |             |             |                      |               | ← 1 →           |          |              |                            |            |                                        |                |
| D | <b>A 1</b>               |             | myABB 1     | 1.8 - Provider infor | mation/Impres | sum © Copyright | 2016 ABB | Terms of use | Privacy policy             | You are lo | gged in as sachin@t&ba                 | automation.com |

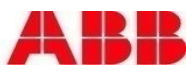

## MyABB Supplier Web Portal

### Supplier user account creation in UAM (User Access Management)

5. Fill in the user details.

#### 6. Click on "Save user" tab.

|   | Llear dataile:       |         |   | Company de      | atails                          |        |  |
|---|----------------------|---------|---|-----------------|---------------------------------|--------|--|
|   | User details.        |         |   | Company us      | etans.                          |        |  |
|   | E-mail *             |         |   | Company name    | T & B Automation PVT<br>Ltd     | Change |  |
|   | First name *         |         |   | Company address | PTP vijev roed neer brigade met |        |  |
| _ | Last name *          |         |   |                 | polis Bangalore- 48             |        |  |
|   | User Country *       | Select  | ~ |                 | india                           |        |  |
|   | Phone *              |         |   |                 |                                 |        |  |
|   | Preferred language * | English | ~ |                 |                                 |        |  |
|   | User status          | Active  |   |                 |                                 |        |  |
|   | Save user Cancel     |         |   |                 |                                 |        |  |
|   |                      |         |   |                 |                                 |        |  |

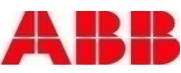

# Power and productivity for a better world<sup>™</sup>

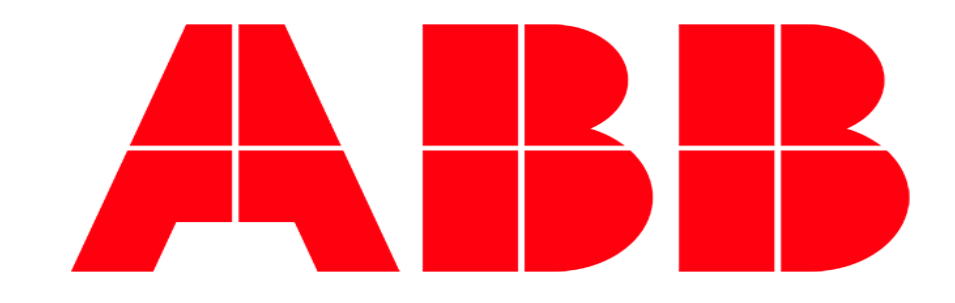